# 線上報到/線上放棄操作說明

進入招生系統網站 https://kid-online.tp.edu.tw,請點選非營利幼兒園按鍵

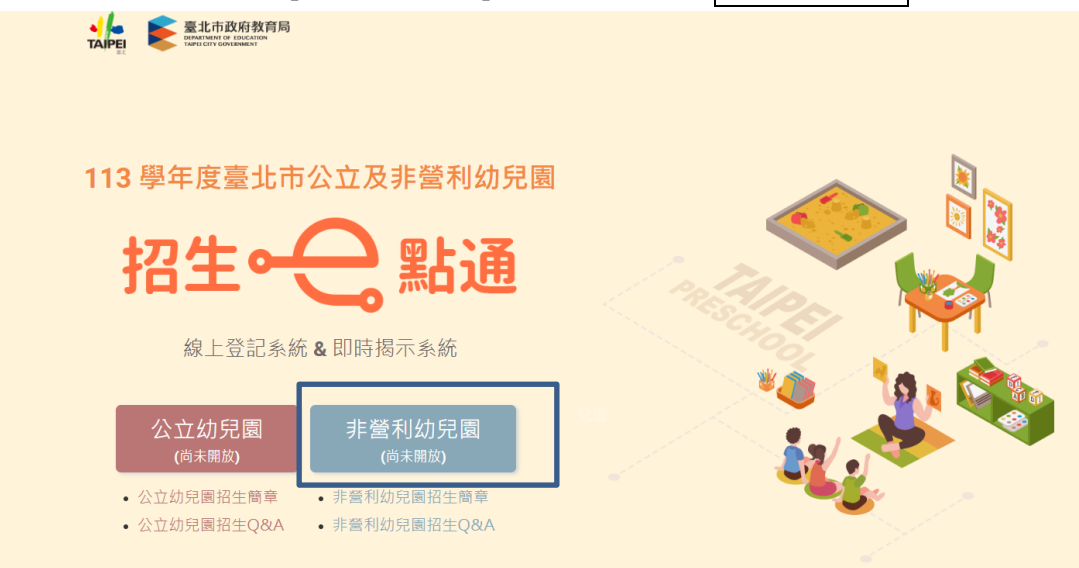

步驟一:

1.請點選線上報到

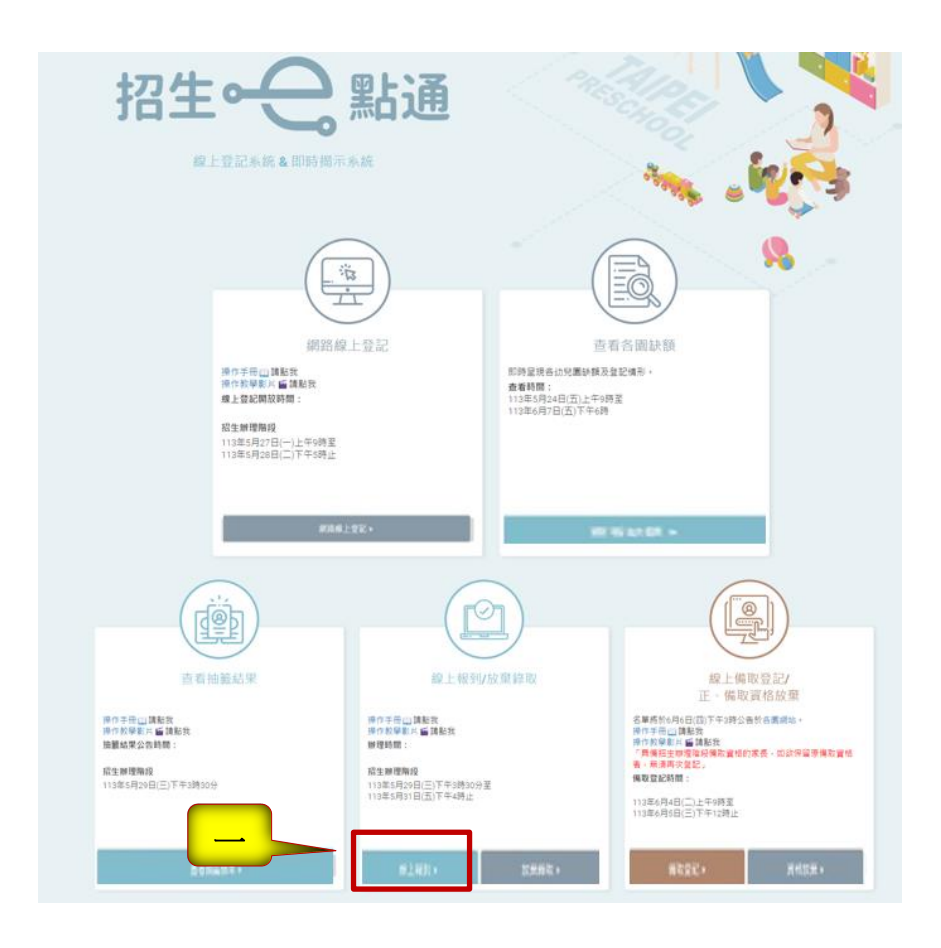

### 步驟二:

- 1.請輸入幼兒身分證字號、幼兒生日。
- 2. 輸入完成後請點選下一步按鍵。

| < 返回招生e點通         |                       |
|-------------------|-----------------------|
|                   | 線上報到                  |
| 幼兒身分證統一編號(或居留證號): | 請輸入幼兒身分證統一編號 🗆 居留證10碼 |
| 幼兒生日:             | 民國                    |
| 幼兒園:              | 請選擇行政區 ✔ 請選擇 ✔        |
|                   | 世一五                   |
|                   |                       |

#### 步驟三:

請填寫報到相關資料並勾選已確認填寫通訊地址、連絡電話均正確無誤。
 點選確認報到按鍵。3.下載線上報到結果頁

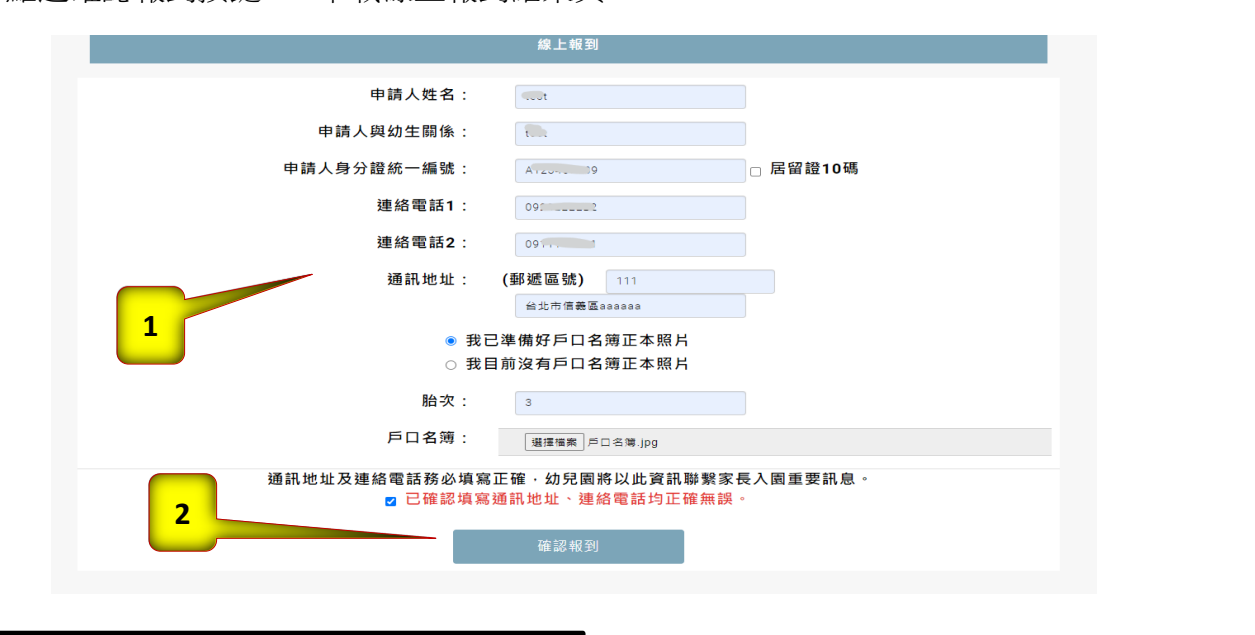

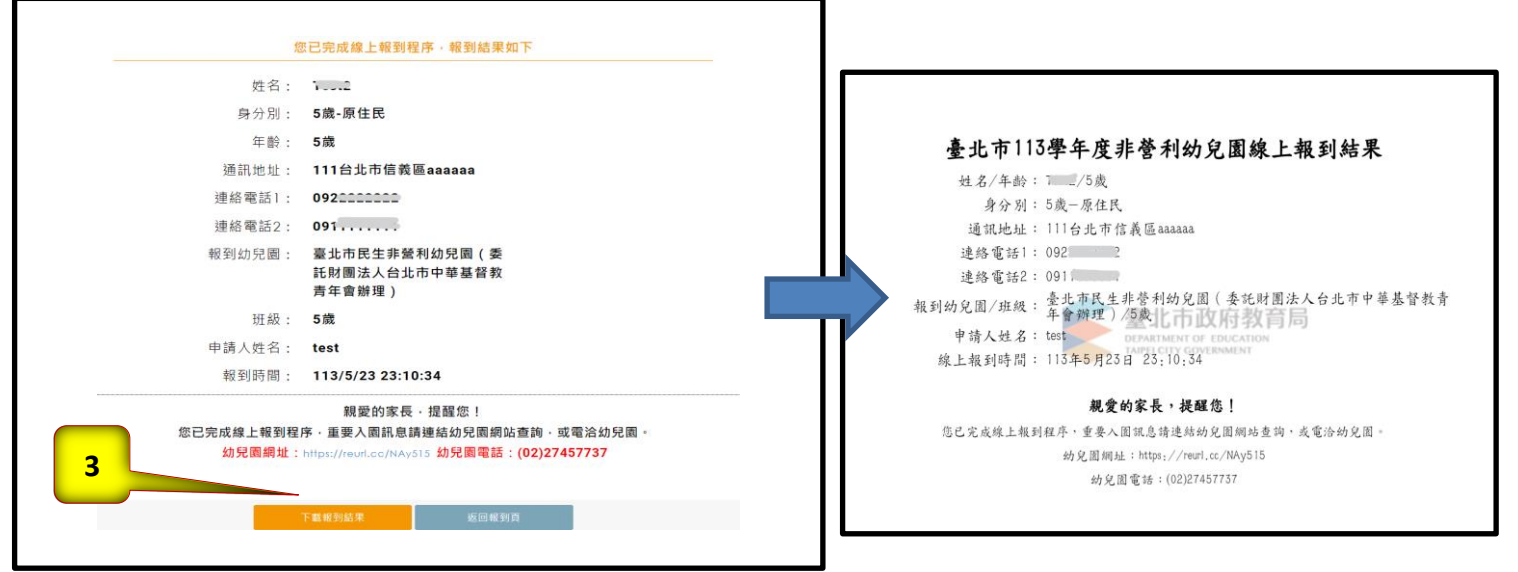

## 申請線上放棄直升/錄取資格切結書

幼兒倘同時錄取本市公立幼兒園及非營利幼兒園,僅限於一園報到; 倘有重複錄取情形欲放棄「本市 113 學年度公立幼兒園原園直升或錄取資格」。 步驟一:

1.請點選放棄錄取

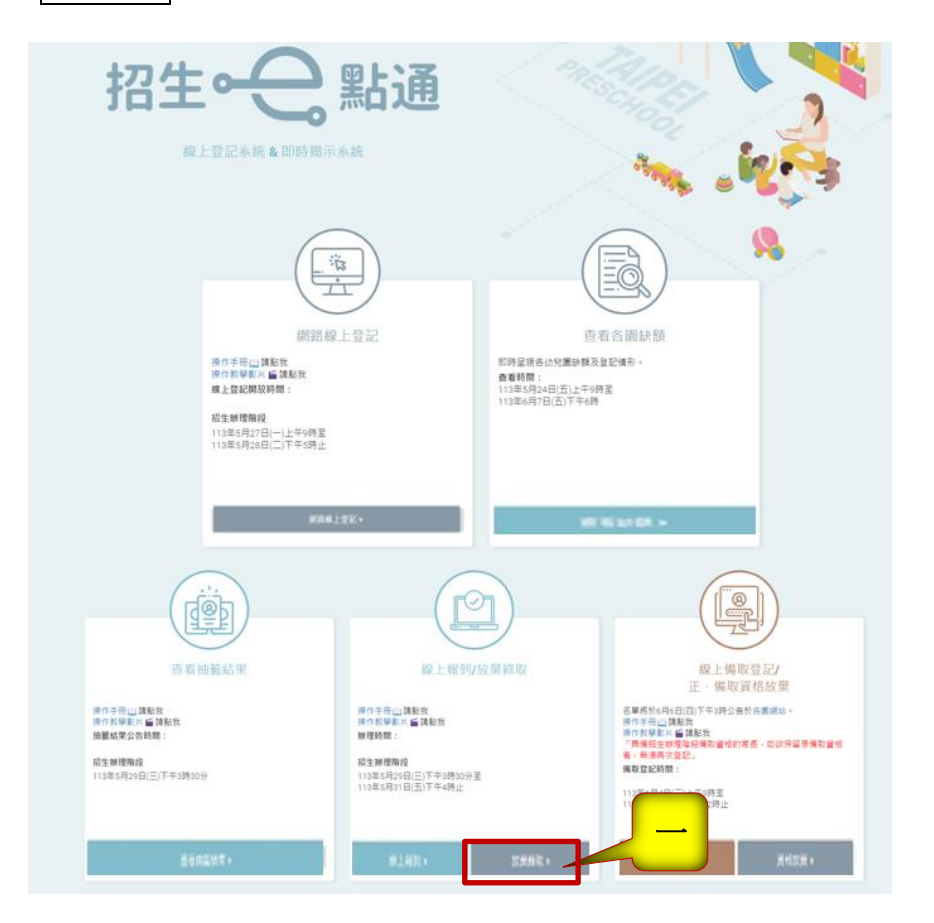

步驟二:

詳細閱讀放棄直升/錄取資格切結書,並點選□我同意才能進行下一步

### 申請線上放棄直升/錄取資格切結書

依「臺北市113學年度非營利幼兒園暨教保服務中心招生簡章」·幼兒倘同時錄取本市公立幼兒園及非營利幼兒園暨教保服務中心·僅限於1園(中心)報到;倘有重複錄取情形欲放棄「本市113學年度非營利幼兒園暨教保服務中心原園直升獲錄取資格」·請 先詳閱以下說明:

- 一、幼兒應符合下列情形之一者
  - (一)已具「非營利幼兒園暨教保服務中心直升資格」欲放棄資格。
  - (二) 已具「非營利幼兒園暨教保服務中心錄取資格(正取且完成報到)」欲放棄資格。
- 二、申請放棄幼兒園原園直升或錄取資格後・即喪失直升入園或錄取之資格・不得更改・請務必確認是否放棄!
- 三、因線上輸入資料有誤或不實,致生不利結果者,由資料輸入者自行承擔;若涉及刑事責任者移送司法機關究辦。

本人確認已知悉上述說明,並確依幼兒之法定代理人同意辦理。

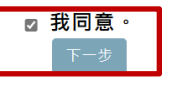

步驟三:

|                                                                 | 皂線上放棄之申請人資料                                                                                                    |
|-----------------------------------------------------------------|----------------------------------------------------------------------------------------------------|
| 申請人(填寫者)姓名:                                                     | 碑翰入申请人姓名                                                                                                    |
| 申請人身分證統一編號(或居留證號):                                              | 申请人身分理院一场號(或居留理號) 🗅 居留證10碼                                                                                                    |
| 申請人與幼兒關係:                                                       | 碑翰入申请人典幼兒醫魚                                                                                                    |
| 聯絡電話/手機:                                                        | 禮諸入聯絡電話/手機                                                                                                    |
| 幼务                                                              | き資料                                                                                                    |
| 幼员                                                              |                                                                                                    |
| 幼5<br>幼兒姓名:<br>幼兒身分證統一編號(或居留證號):                                | 適點入幼兒姓名  建設入幼兒姓名  建設入幼児姓名  建設入幼児姓名                                                                                                    |
| <mark>幼</mark> 5<br>幼兒姓名:<br>幼兒身分證統一編號(或居留證號):<br>幼兒生日:         | 遭難入効見姓名   適難入効見発分提低一編號(城居留證) □ 居留證10碼   民國 確保書 文 任 確保書 文 月 確保書 文 日                                                                                                    |
| <mark>幼</mark> 5<br>幼兒姓名:<br>幼兒身分證統一編號(或居留證號):<br>幼兒生日:<br>幼兒園: | <ul> <li>2資料</li> <li>2110</li> <li>2110</li> <li>2110</li> <li>3110</li> <li>3110</li> <l< td=""></l<></ul> |

填寫申請人(填寫者)資訊及幼兒資訊,填寫完按下一步

步驟四:

確認幼兒放棄之幼兒園,並再次確認放棄錄取資格 勾選同意放棄才能進行下一步

| < 返回招生e點通                                            |  |
|------------------------------------------------------|--|
|                                                      |  |
|                                                      |  |
| 確認放棄幼兒園                                              |  |
| 經幼兒之法定代理人同意・放棄「臺北市民生非營利幼兒園(委託財團法人台北市中華基督教青年會辦理)」錄取資格 |  |
| 再次確認                                                 |  |
| 說明:經申請放棄後,即喪失直升或錄取資格,不得更改,請務必確認是否放棄。                 |  |
| ☑ 已確認知悉上述說明·並經幼兒法定代理人同意放棄。<br>返回放棄頁<br>下一步           |  |

步驟五:

完成放棄,已放棄錄取資格,可下載放棄錄取結果

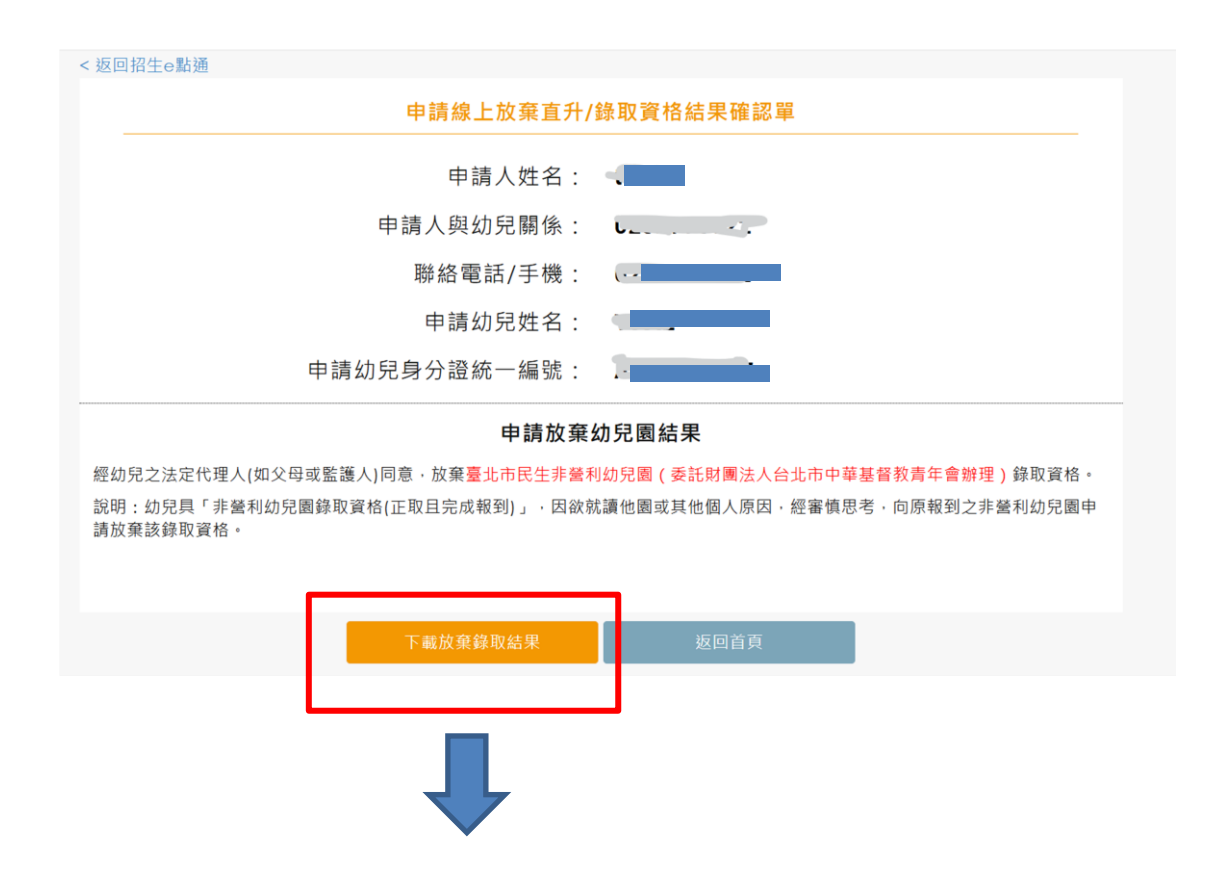

# 臺北市113學年度非營利幼兒園申請線上放棄直升/錄取資格 結果確認單

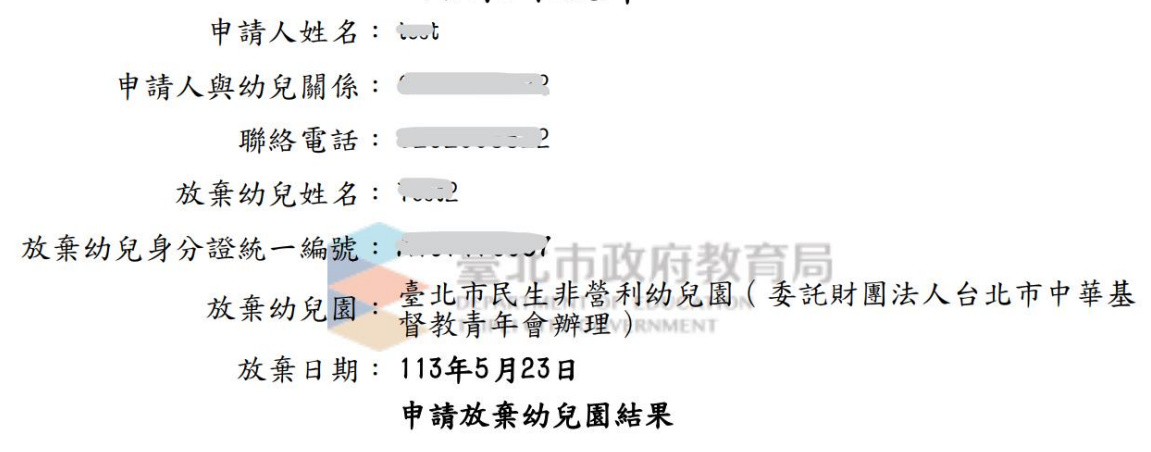

經幼兒之法定代理人(如父母或監護人)同意,放棄臺北市民生非營利幼兒園(委託財團法人台北市中華基督 教青年會辦理)錄取資格。

說明:幼兒具「非營利幼兒園錄取資格(正取且完成報到)」,因欲就讀他園或其他個人原因,經審慎思考,向原報到之非營利幼兒園申請放棄該錄取資格。